## ■Windows10(メールアプリ) 新規設定

※ソフトウェアのインストール等、一般的な設定に関してはソフトウェアのサポートページをご参照ください。 ※説明内の設定用紙につきましては、アカウント情報を記載している「登録完了のお知らせ」になります。

1 メールアプリを起動します。

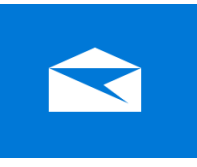

※メールアプリ起動後アカウントの追加」画面が表示される場合、 「4」の手順に進んでください。

### 2 「設定」を選択して、「アカウントの管理」をクリックします。

| JI-X                                                                                                    |    | -                         | $\times$ |
|----------------------------------------------------------------------------------------------------|----|---------------------------|----------|
|                                                                                                    | 検索 | 設定                        |          |
| + メールの新規作成                                                                                                    |    | アカウントの管理                  |          |
|                                                                                                    |    | 個人用設定                     |          |
| ペ アカウント                                                                                                    |    | 自動応答                      |          |
|                                                                                                    |    | 優先受信トレイ                   |          |
|                                                                                                    |    | メッセージー覧                   |          |
|                                                                                                    |    | 閲覧ウィンドウ                   |          |
|                                                                                                    |    | 署名                        |          |
| a second second s |    | 既定のフォント                   |          |
|                                                                                                    |    | 通知                        |          |
|                                                                                                    |    | メール セキュリティ                |          |
|                                                                                                    |    | 新機能                       |          |
|                                                                                                    |    | Android および iOS 用 Outlook |          |
|                                                                                                    |    | ヘルプ                       |          |
|                                                                                                    |    | セキュリティ センター               |          |

#### 3 「アカウントの追加」をクリックします。

| < アカウントの管理         |
|--------------------|
| 設定を編集するアカウントを選びます。 |
| ② 受信トレイのリンク        |
| 十 アカウントの追加         |
|                    |

### 4 「その他のアカウント」をクリックします。

| アカウントの      | の追加                                             | ×   |
|-------------|-------------------------------------------------|-----|
| メール、<br>ト、連 | カレンダー、連絡先 にアカウントを追加して、メール、予定表イベン<br>絡先にアクセスします。 |     |
| 0           | Outlook.com<br>Outlook.com、Live.com、Hotmail、MSN |     |
| E           | Exchange<br>Exchange, Office 365                |     |
| G           | Google                                          |     |
| $\square$   | iCloud                                          |     |
| $\square$   | その他のアカウント<br>POP、IMAP                           |     |
| ऴ           | 詳細設定                                            |     |
|             | $\times$ I                                      | 閉じる |

## 5 設定用紙をご参照いただき、以下の内容を入力して「サインイン」をクリックします。

| アカウントの追加                                 | ×   |
|------------------------------------------|-----|
| その他のアカウント                                |     |
| メール アドレス                                 |     |
| メールアドレス                                  |     |
| この名前を使用してメッセージを送信                        | ļ   |
| 任意の名前                                    | ] [ |
| パスワード                                    |     |
| パスワード                                    |     |
| 「「「「「」」」」「「」」」」」「「」」」」」」「「」」」」」」「「」」」」」」 |     |
|                                          |     |
|                                          |     |
|                                          |     |
|                                          |     |
| ✓ サインイン × キャン                            | セル  |

| メールアドレス           | 設定用紙の「メールアドレス」を入力します。 |
|-------------------|-----------------------|
| この名前を使用してメッセージを送信 | 任意の名前を入力します。          |
| パスワード             | 設定用紙の「パスワード」を入力します。   |

### 6 「完了」をクリックします。

| アカウントの追加              | ×    |
|-----------------------|------|
| すべて完了しました。            |      |
| アカウントは正常にセットアップされました。 |      |
|                       |      |
|                       |      |
|                       |      |
|                       |      |
|                       |      |
|                       |      |
|                       |      |
|                       |      |
|                       |      |
|                       |      |
|                       | ✓ 完了 |

# 7 設定したメールアドレスをクリックします。

| メール            |    | - 🗆 ×                       |
|----------------|----|-----------------------------|
| ≡              | 検索 | < アカウントの管理                  |
| 十 メールの新規作成     |    | 設定を編集するアカウントを選びます。          |
| ዶ <b>アカウント</b> |    | <ul> <li>メールアドレス</li> </ul> |
| メールアドレス        |    | ② 受信トレイのリンク                 |
|                |    | 十 アカウントの追加                  |

### 8 内容を確認・変更後に「メールボックスの同期設定を変更」をクリックします。

| アカウントの設定                                 | ×     |
|------------------------------------------|-------|
| メールアドレス アカウントの言                          | 没定    |
| メールアドレス                                  |       |
| ユーザー名                                    |       |
| メールアドレス                                  |       |
| パスワード                                    |       |
| パスワード                                    |       |
| アカウント名                                   |       |
| 仕息の名則                                    |       |
| メールボックスの同期設定を変更<br>コンテンツを同期するためのオプションです。 |       |
| <b>アカウントの削除</b><br>このアカウントをデバイスから削除します。  |       |
|                                          |       |
|                                          |       |
|                                          |       |
| 保存                                       | キャンセル |

| パスワード  | 設定用紙の「パスワード」を入力します。 |
|--------|---------------------|
| アカウント名 | 任意の名前を入力します。        |

### 9 内容を確認・変更後に「メールボックスの詳細設定」をクリックします。

| アカウントの設定 ×                                                                                       |
|--------------------------------------------------------------------------------------------------|
| メールアドレス の同期設定                                                                                    |
| 新しいメールをダウンロードする頻度                                                                                |
| 使用状況に応じて ン                                                                                       |
| -<br>1 日に大量のメールを受け取っている場合でも、数日に一度しかアカウントを<br>チェックしない場合でも、状況に応じて同期設定を変更して、データ通信量<br>とバッテリーを節約します。 |
| 現在の同期間隔: <b>2 時間ご</b> と                                                                          |
| ✓ 常にメッセージ全体とインターネット画像をダウンロードする                                                                   |
| ダウンロードするメールの期間                                                                                   |
| 過去 3 か月間 くうしん くうしん シング シング シング シング シング シング シング シング シング シング                                       |
| この名前を使用してメッセージを送信                                                                                |
| 任意の名前                                                                                            |
| 同期オプション                                                                                          |
| メール                                                                                              |
| <b>(</b> オン                                                                                      |
| メールボックスの詳細設定<br>受信および送信メール サーバーの情報                                                               |
| 完了 キャンセル                                                                                         |

| 新しいメールをダウンロードする頻度                | 任意の内容を選択してください。 |
|----------------------------------|-----------------|
| 常にメッセージ全体と<br>インターネット画像をダウンロードする | チェックします。        |
| ダウンロードするメールの期間                   | 任意の内容を選択してください。 |
| この名前を使用してメッセージを送信                | 任意の名前を入力します。    |

## 10 内容を確認・変更後に「完了」をクリックします。

| 受信メール サーバー                |
|---------------------------|
| POP3サーバ:110:0             |
| 送信 (SMTP) メール サーバー        |
| SMTPサーバ:587:0             |
|                           |
| ▶ 送信サーバーは認証が必要            |
| ✓ メールの送信に同じユーザー名とパスワードを使う |
| ─ 受信メールに SSL を使う          |
| ── 送信メールに SSL を使う         |
| 完了キャンセル                   |

| 受信メールサーバー                   | 設定用紙の「POP3サーバ」、ポート番号「110」、<br> 数字の「0」を入力します。<br>  (例) POP3サーバ:110:0                |
|-----------------------------|------------------------------------------------------------------------------------|
| 送信(SMTP)メールサーバー             | 設定用紙の <mark>「SMTPサーバ」、ポート番号</mark> 「587」、<br> 数字の「0」を入力します。<br>  (例) SMTPサーバ:587:0 |
| 送信サーバは認証が必要                 | チェックします。                                                                           |
| メールの送信に<br>同じユーザー名とパスワードを使う | チェックします。                                                                           |

11 以上で設定は終了です。